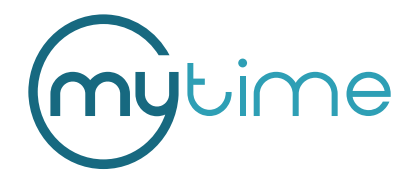

## How To Set Up Your iCMP Chip Card Reader

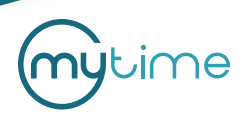

## How To Set Up Your iCMP Chip Card Reader (iCMP + MyTime + iOS)

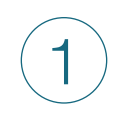

Please add your iCMP device on the settings page of your MyTime account. You'll need to do this on the internet browser version of MyTime, not through the iOS app itself:

Business Setup > Settings > Scroll down to the POS section

| POS                                  | 4270 August Lane                   | ~ |
|--------------------------------------|------------------------------------|---|
| Payment Terminal Management          |                                    |   |
| Joshua, 17139PP83071207 (Device ID   | D: GT10001396398) Edit I Uninstall |   |
| Gabriel, 17139PP83071427 (Device ID  | D: GT10001396411) Edit I Uninstall |   |
| Billy, 17172PP21210288 (Device ID: G | T10001396661) Edit I Uninstall     |   |
| Add Payment Terminal                 |                                    |   |
|                                      |                                    |   |

## Enter device information:

Location: Select your location Model: Ingenico iCMP Serial number: Found on the back of the iCMP and usually looks like: 12345PP12345678 Name: Any name

| Location          | SF 18th St                              | $\sim$ |
|-------------------|-----------------------------------------|--------|
| Model             | Ingenico iPP 320                        | \$     |
| Serial Number     | 000000000000000000000000000000000000000 |        |
| Name              | Pinpad 1                                |        |
| Display Message 🕜 | Welcome                                 |        |

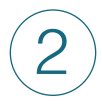

3

Turn bluetooth on in your device settings of your iPad or iPhone:

Settings > Bluetooth

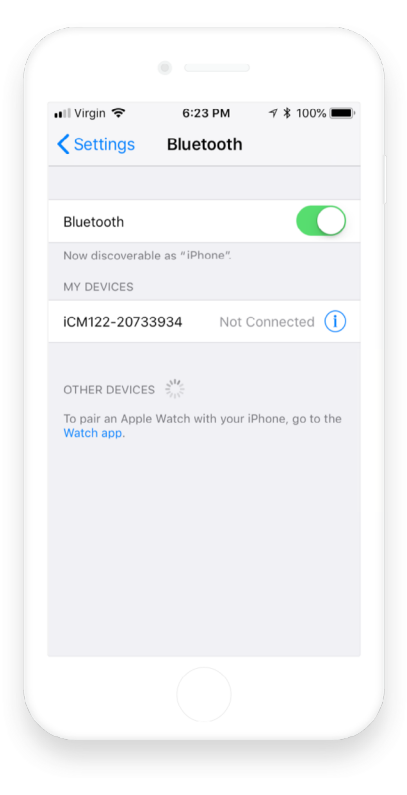

Turn on your iCMP by pressing the power button on the right side of the device Make sure iCMP is charged, if not - plug it in with the micro USB charging cable

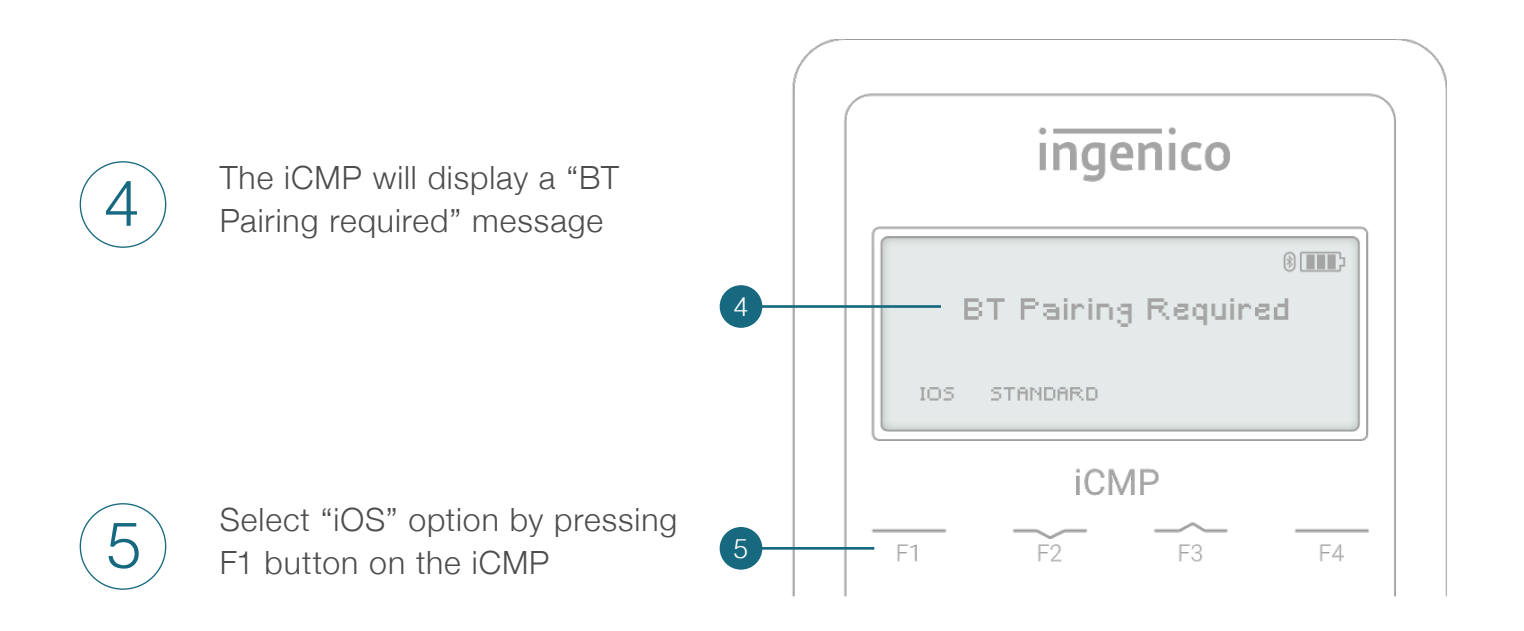

6

After few seconds iCMP will display list of available devices. Navigate down the list with F2 and F3 buttons, select your device by pressing the green O button

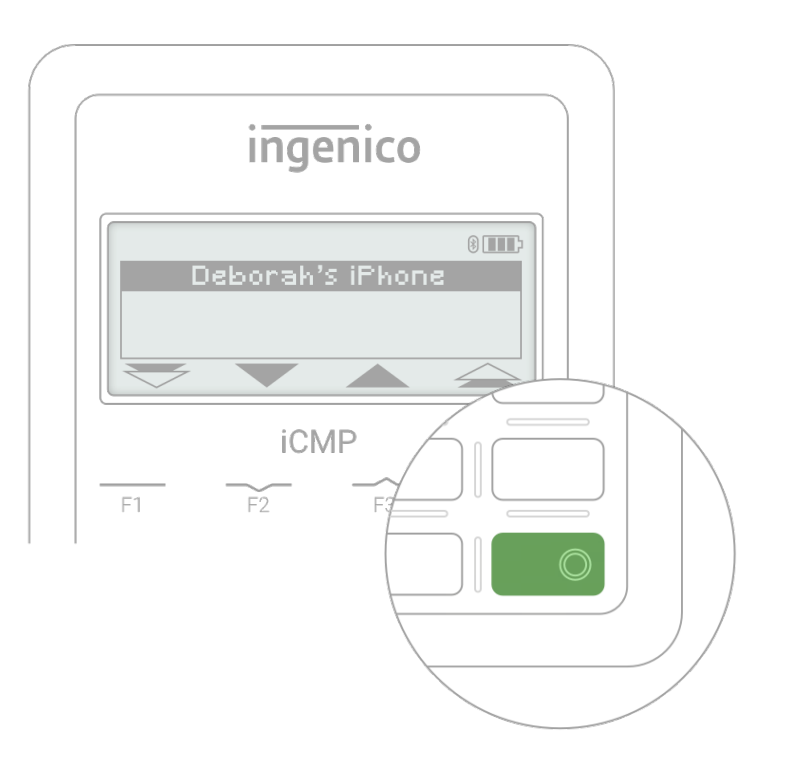

(7)

iCMP will display its name and PIN required for Bluetooth pairing

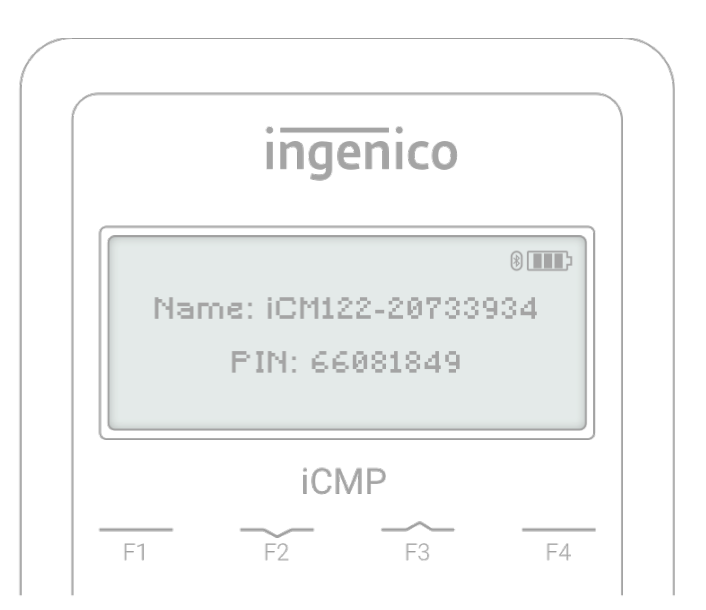

(8)

The iCMP dialog screen will appear on your iOS device asking for a PIN (sometimes the iCMP won't appear immediately on the list of available devices, if it's not happening for a long period of time, try to toggle Bluetooth button off and then turn it on)

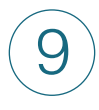

## Enter PIN and press "Pair"

| 📲 Virgin 🗢 | 6:40 PM<br>Enter PIN | ୶ ∦ 100% 🔳 |
|------------|----------------------|------------|
| Cancel i   | CM122-20733          | 934 Pair   |
| PIN        | I                    |            |

Your iCMP device should then display "This Lane Closed" message

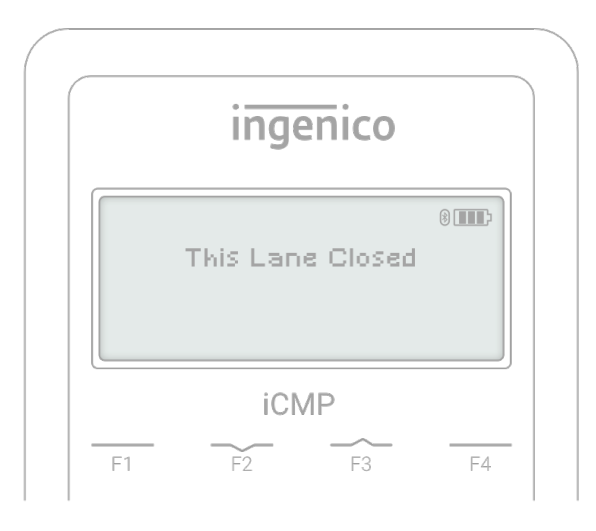

The iCMP name will appear on you iOS device in the list of Bluetooth devices with status "Connected"

| ••II Virgin LTE      | 5:12 PM        | A 🖇 95% 🔲,    |
|----------------------|----------------|---------------|
| <b>&lt;</b> Settings | Bluetooth      |               |
|                      |                |               |
| Bluetooth            |                |               |
| Now discoverable     | e as "iPhone". |               |
| MY DEVICES           |                |               |
| iCMP-2121020         | 9              | Connected (i) |
|                      |                |               |